# Didi Tutor 官方Line@ 電腦版 介紹

## 登入官方line>各顧問標籤學生 簡介

1. Google 搜尋: 官方Line

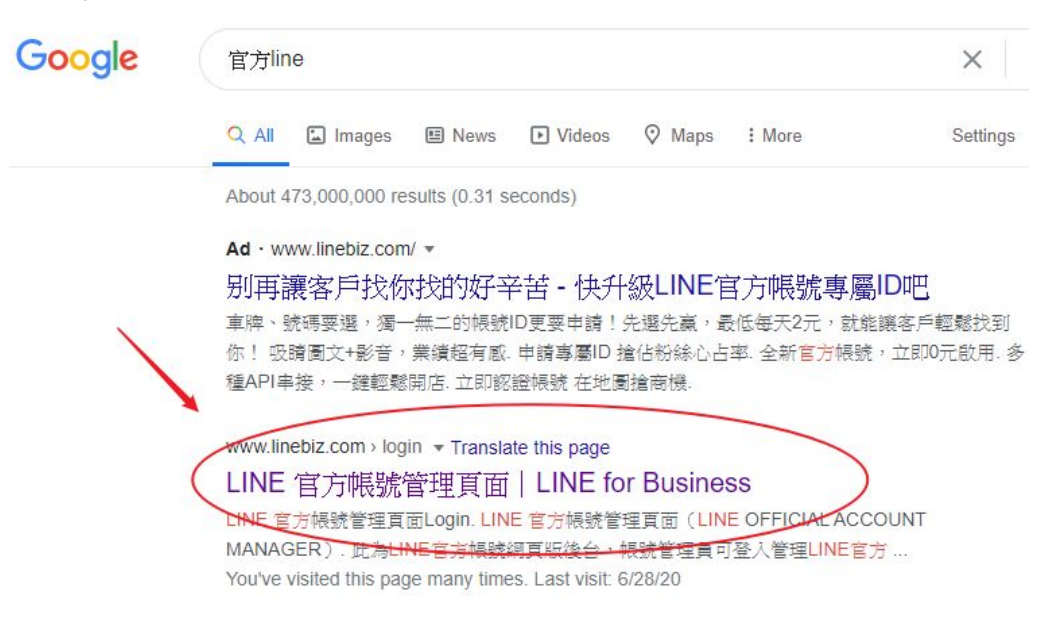

2. 點擊"登入管理頁面"

| LINE<br>for Business | > 產品 > 成功素耐分享 > 専欄 > E-Learning              | 線上申請官方帳號 | 聯絡我們 | • |
|----------------------|----------------------------------------------|----------|------|---|
|                      | LINE 官方帳號管理頁面                                |          |      |   |
|                      |                                              |          |      |   |
|                      |                                              |          |      |   |
|                      | LINE 官方帳號管理頁面(LINE OFFICIAL ACCOUNT MANAGER) |          |      |   |
|                      | 此為LINE官方帳號網頁版後台·帳號管理員可登入管理LINE官方帳號並發送訊息。     |          |      |   |
|                      | 線上申請一般帳號 🖓                                   |          |      |   |

登入管理頁面 >

線上申請認證帳號 🗗

如何使用智慧手機註冊LINE官方帳號 - Android:請由Google Play下載LINE官方帳號應用程式。 3. 點擊"Didi Tutor線上英文"

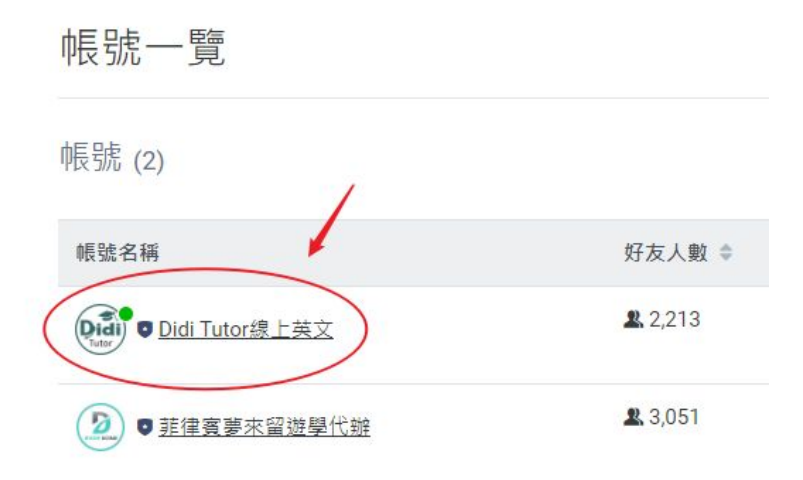

4. 點擊"聊天" 即可查看所有對話

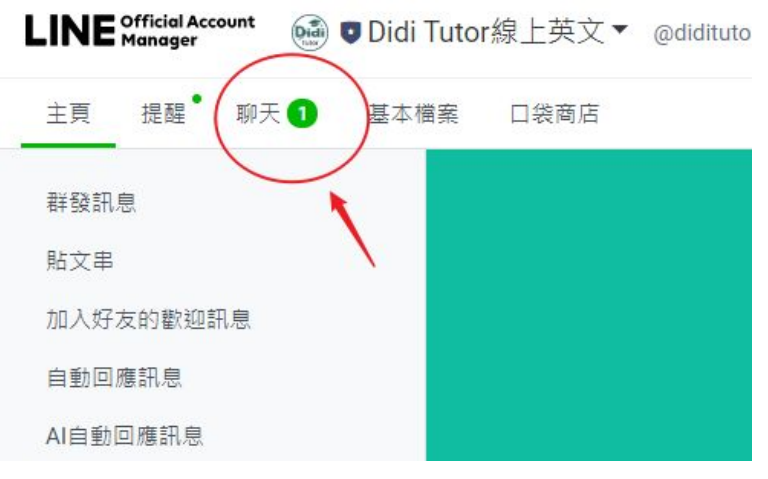

5. 選取左邊工具列中的"設定"

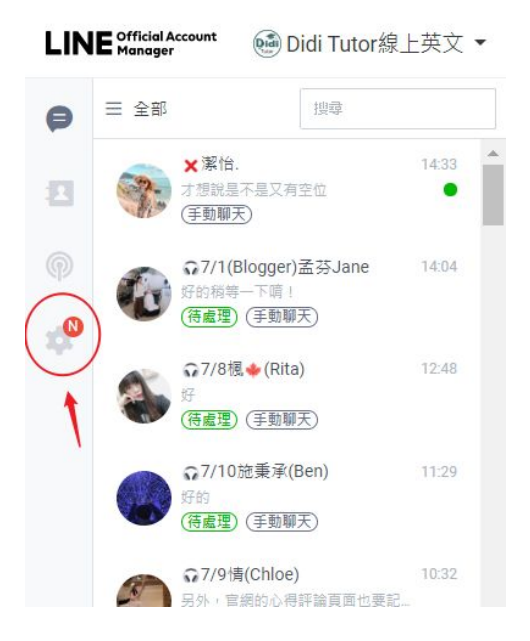

6. 找到"標籤"類別,即可找到各顧問所負責的所有學生

| 9 | 聊天設定<br><sup>基本 回應時間</sup> 電話( | Now 標籤 費設訊息                | 返回聊天一覽     |
|---|--------------------------------|----------------------------|------------|
| * | 標 籤<br>您可建立各種標籤名稱 (如「預約<br>理。  | 客」、「1月來店客」等),將用戶區分為不同客群以便管 |            |
|   |                                |                            | 搜尋標籤 Q +建立 |
| 1 | 標籤名稱                           | ◆ 用戶人數                     |            |
|   | 資深顧問 Bruce                     | 2                          | / 8        |
|   | 顧問主管 Susie                     | 3                          | / 0        |
|   | 資深顧問 GoGo                      | 22                         | / 0        |

7. 如下圖所示: 左邊的所有聊天室都是顧問Gogo的學生, 每位學生可 以註記為"待處理"或是"處理完畢", 以利自己明瞭所有學生的狀況!

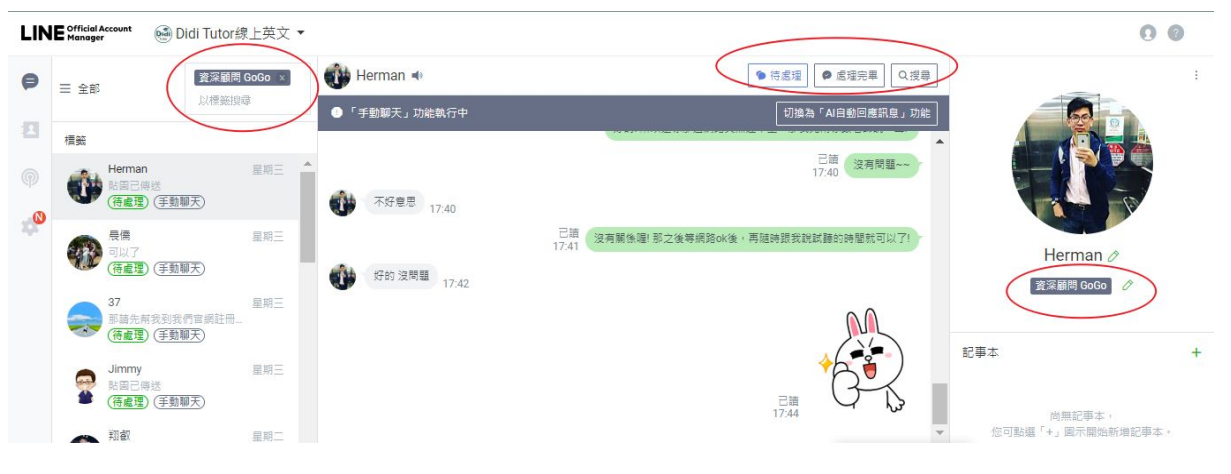

## 設定 預設訊息

1. 設定>預設訊息

常用的語句,可以新增在預設訊息裡,例如:顧問的名字、預約課程 的問與答 等等!

| LINE | official Account 🚳 Didi Tuto<br>Manager                          | 線上英文 ▼                                                                     |        |  |  |
|------|------------------------------------------------------------------|----------------------------------------------------------------------------|--------|--|--|
| 9    | 聊天設定<br><sup>墨本 回應時間</sup>                                       | 電話 New 標籤 預設訊息                                                             | 返回聊天一覽 |  |  |
| *    | 預設訊息<br>若您事先建立一些經常用得到的訊息內容或回答,就可以在收到用戶的諮<br>詞訊息時,直接選用合適的預設訊息來回覆! |                                                                            |        |  |  |
|      |                                                                  | 搜尋預設訊息                                                                     | Q +建立  |  |  |
|      | 標題                                                               | 訊息                                                                         |        |  |  |
|      | 大學生試聽員02                                                         | 並馬上至DidiTutor官網註冊帳號~~ https://www.didit<br>utor.com/ 再通知我以下資訊: 姓名(英文) 電話 E | 10     |  |  |
|      | 大學生試聽員01                                                         | Hello! {username} 🥬 🥬 為了鼓勵大學生在家也能夠<br>學習英文所以安排了此次試聽員的工作! 😊 以下為             | / 8    |  |  |
|      | 攫定試聽日                                                            | 好的沒問題!這邊再麻煩幫我選定一下預約試聽課程<br>時間後通知我唷! (目前每位試聽員僅提供一堂試                         |        |  |  |

### 2. 在個人聊天室中, 點選 + 符號, 即可找到預設訊息的內容!

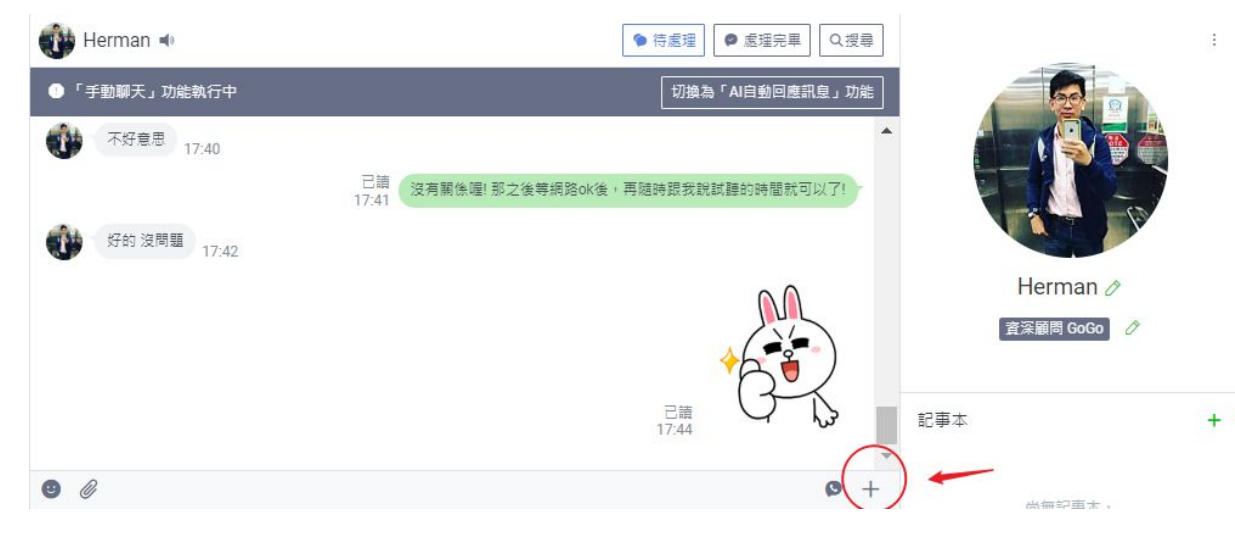

#### 選擇內容

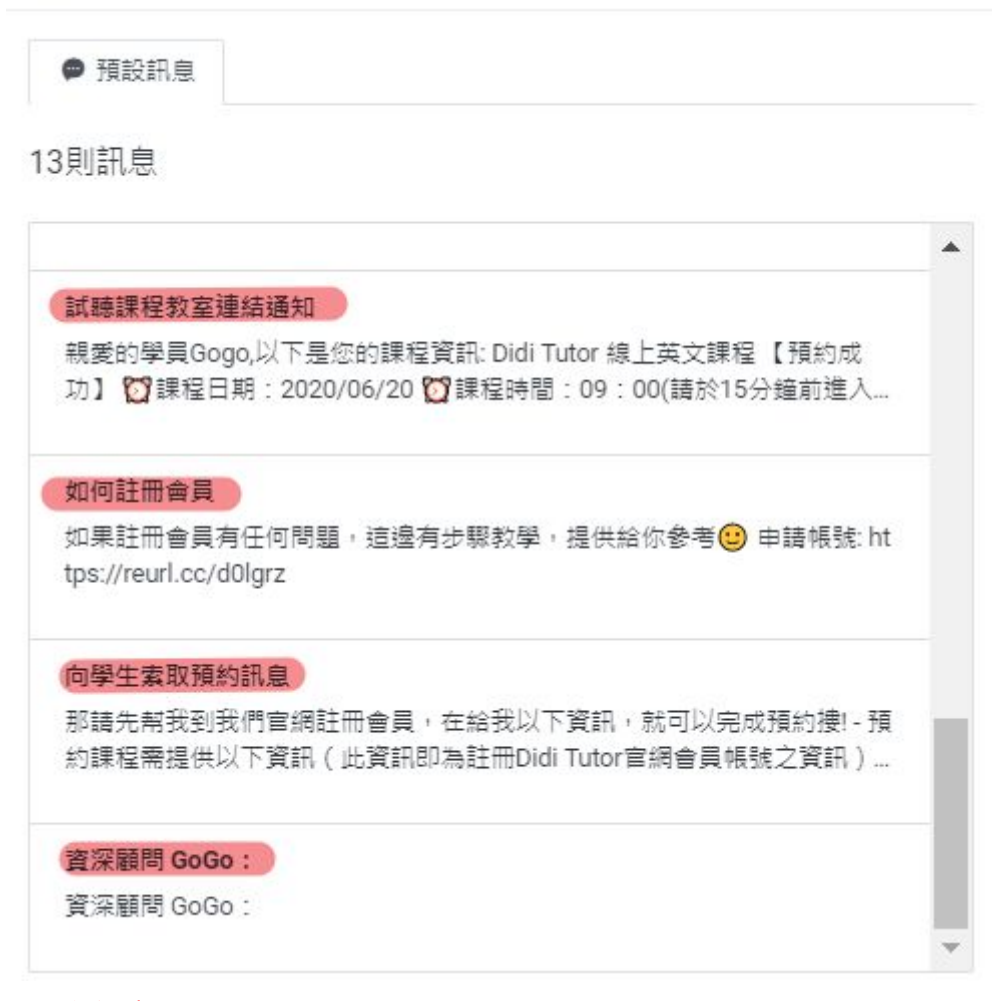

### 官方Line 通話

 在個人聊天室中,點選紅色圈圈的電話符號,即可發送通話邀請給 學生!

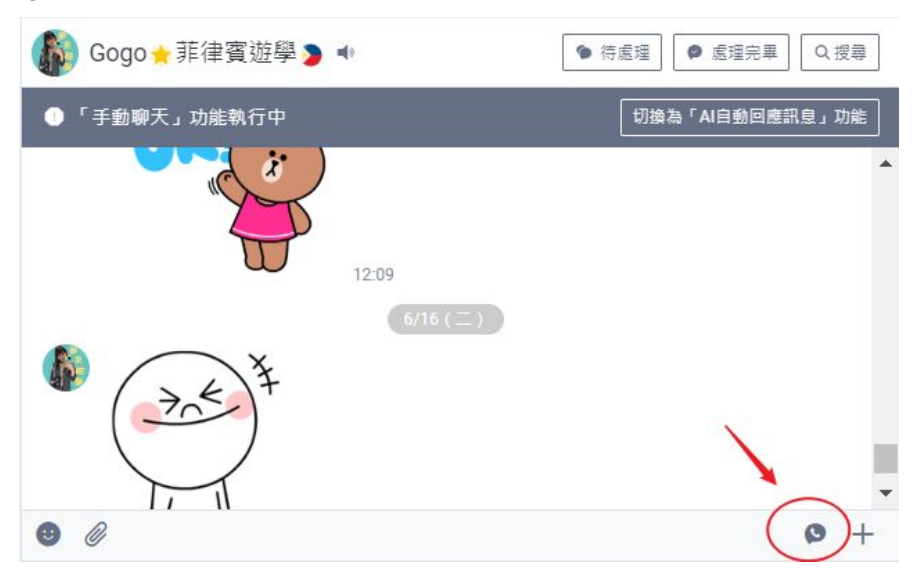

點擊 傳送

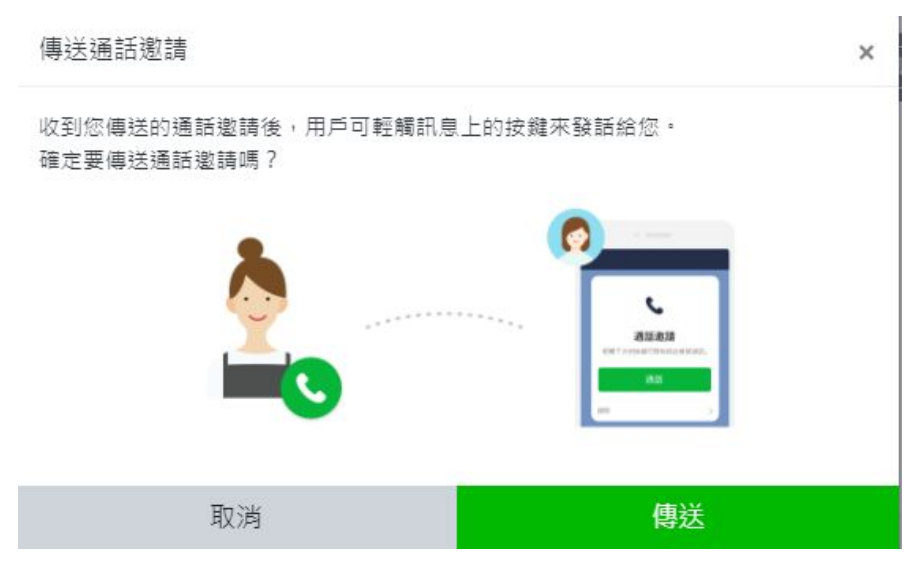

 待學生點擊"通話"後,顧問的手機就會收到學生來電的通知!即可開 始對話!

\*注意: 官方line通話, 一次只能撥打一位學生!其他顧問不能同時撥 打電話給其他學生。

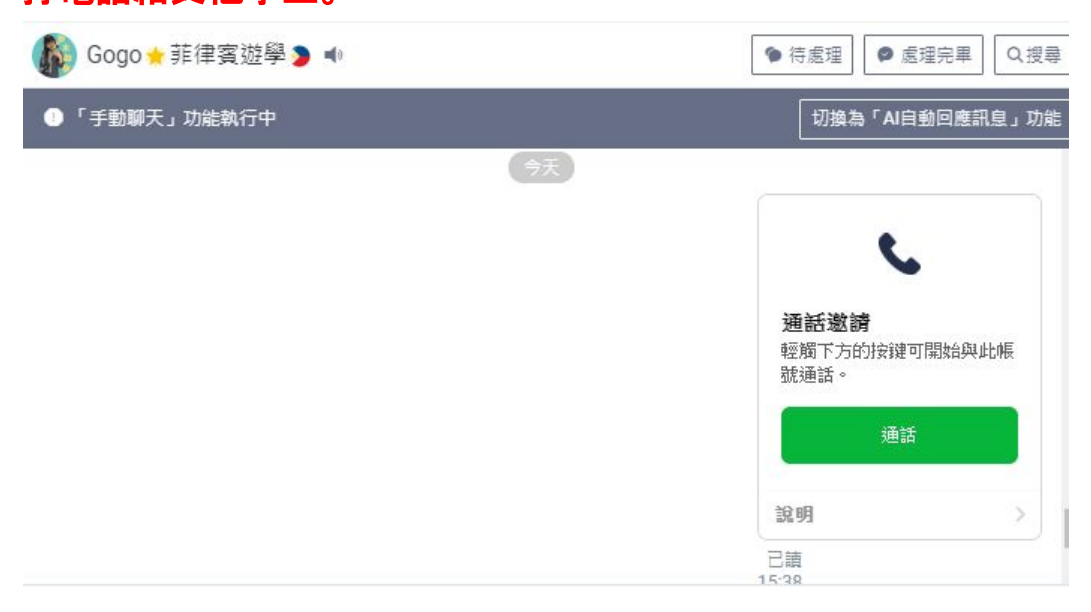